## Como gerar assinatura digital gratuita

Acesse através do seu navegador o link abaixo <u>https://acesso.gov.br</u>

1- Entre com seu CPF caso já tenha cadastro ou entre com outras opções de identificação.

| Jorda .                                                                                                    | Altri Contraite # VLbras                                                                                                    |
|----------------------------------------------------------------------------------------------------|----------------------------------------------------------------------------------------------------|
| Provide a destruction of the second second s | Identifique-se no gov/br com:<br>Presource do CFF<br>Presource do CFF |

2- Acesse o painel principal SERVIÇOS e clique em ASSINAR DOCUMENTO DIGITALMENTE.

| 🗿 (TT) Whatshop 🛛 🗙 📔                                          | Aden Procesco (Bern- 🛪   🔓 govbr - Precurs Googi 🛪                                                                                        | 🕈 🔹 Fortal Logado 🛛 🗙 💊 Austradar de Decumero 🗴 🕲 ti                                                                                                    | tanta, Aprovaçaça - 🗴   🙀 Casa de amada (196) - x   +                                                                                                    | ×    |
|----------------------------------------------------------------|----------------------------------------------------------------------------------------------------|----------------------------------------------------------------------------------------------------|----------------------------------------------------------------------------------------------------|------|
| ← → C & servicos.aci                                           | esso.gov.br                                                                                                    |                                                                                                    | Q 🖄 🖈 🗖 🌗                                                                                                    |      |
| 🖤 Partai do Gidactilo 👩 Whatship                               | e 🔲 Germals® Gerlamot. 🔳 CREA-CO - Serviços 💡 I                                                                                           | Georgin Maps 📕 Conses via Anna sta Co 🔃 Drophens 🥥 TAREFAG 📟                                                                                                    | l SPOC - churraidte Al.V. 🏾 🍔 Law - Profestura da A. 🔤 SD - Cantrolle de Pro.                                                                                                    | . 64 |
| Gerencie sus co<br>Minha con                                   | nta govibs acompanhe os serviços solicitados e as                                                                                         | she documentos digitalmente                                                                                                    | ( evennet.)                                                                                                    |      |
| Dados Pe<br>Ver « altera e bat<br>de cont                      | Secola<br>or prevente e<br>anter si ente e traditar<br>anter si ente e traditar<br>anter si ente e traditar<br>antificação em duas reques | Phracelade<br>Waresteins at Figure -<br>generation and applications as use<br>also - diachai                                                                                                    |                                                                                                    |      |
| Serviços                                                       |                                                                                                    |                                                                                                    |                                                                                                    |      |
| Carteliza de di<br>Ver la com<br>accorrecto<br>Carteliza de di | Bulaur certifidee Bulaur certifidee Solicite sendes palaces Ceremo Agronaçãogng                                                           | Assiste accurates whethers<br>good<br>to Approved, and a set whethers<br>good<br>Approved, and a set whethers<br>and a set of the set of the set of | Carrento Aprilog Lagrange  An Carrento Aprilog Lagrange  An Carrento Aprilog  An Carrento Aprilog  An Carrento April  An Carrento April  An | ) x  |
| -                                                              | Assinatura de doci                                                                                                    | umento<br>②                                                                                                    | 3)                                                                                                    | 0    |
| E                                                              | scolher arquivo                                                                                                    |                                                                                                    |                                                                                                    | 5    |
|                                                                | Escolher arquivo Escolha apenas arquivos nas extensões .DOC ou                                                                            | LOCX ou ,ODT ou JPG ou PNG ou PDF com ate 100MB.                                                                                                    |                                                                                                    |      |
|                                                                |                                                                                                    | Arraste e solte o arquivo do se                                                                                                    | eu computador aqui                                                                                                    |      |

3- Clicar em **ESCOLHER ARQUIVO** e após **LOCALIZAR NO COMPUTADOR** o arquivo em pdf à ser assinado.

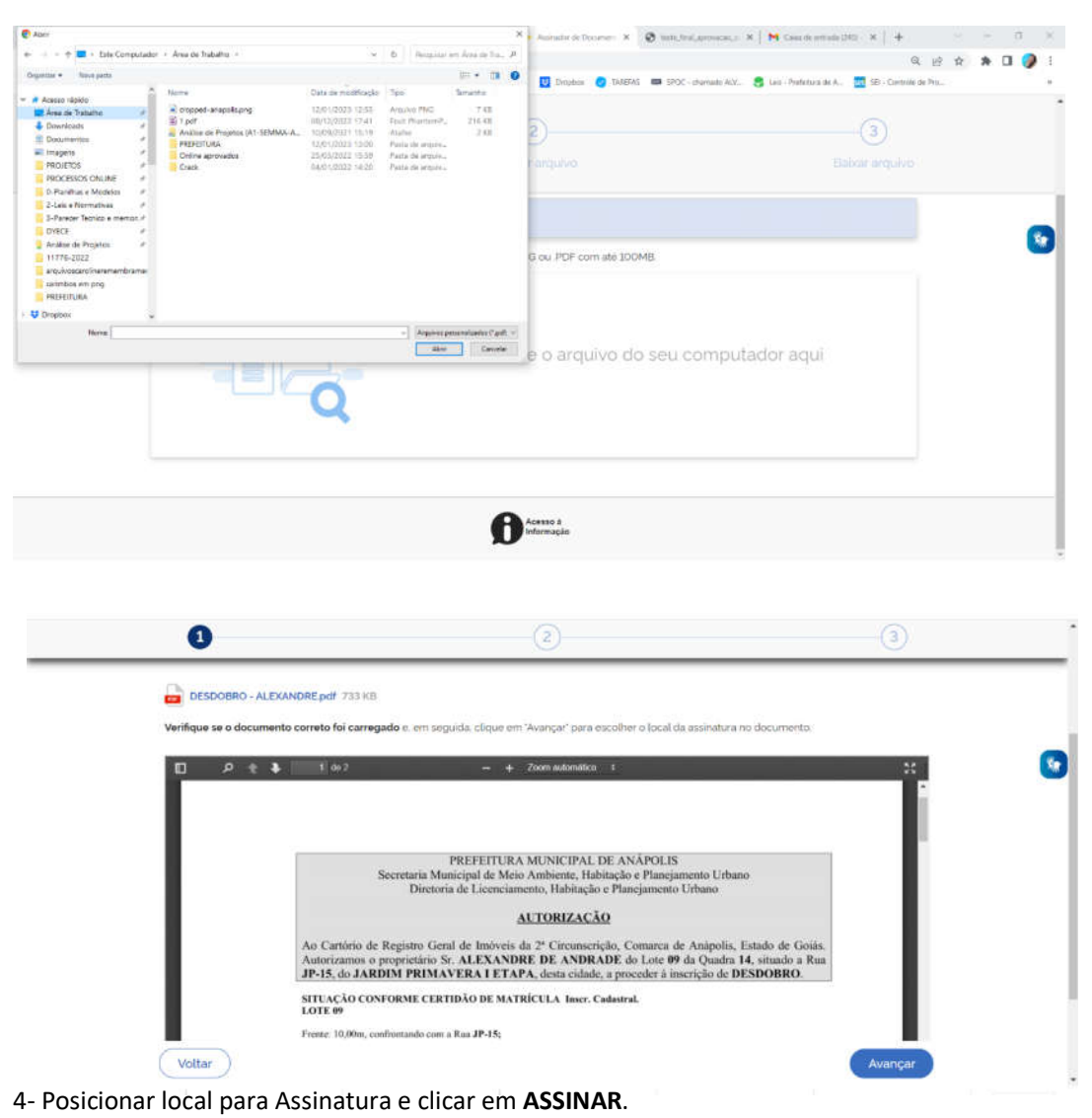

| Lado Direito: 30,00m, confrontando<br>Lado Esquerdu: 30,00m, confrontan<br>Área Total: 300,00m <sup>4</sup> .                                                                                                 | o com o Lote 10;<br>ndo com o Lote 08;                                                                                                    | 0 |
|----------------------------------------------------------------------------------------------------|----------------------------------------------------------------------------------------------------|---|
| SITUAÇÃO APÓS DESDOBRO<br>LOTE 09<br>Frendes: 5,00m, confrontando com a<br>Fundos: 5,00m, confrontando com<br>Lado Engencio: 50,00m, confrontan<br>Area Tosá: 190,00m/<br>SITUAÇÃO APÓS DESDOBRO<br>LOTE 09-A | Inser, Cadastral.<br>Rus JP-15;<br>ocam 6. Lots 32;<br>ocam 6. Lots 09-A;<br>doc com 6. Lots 08;<br>Inser, Cadastral.                                                                                                    | U |
| Frenzie: Soline, confrontando com a<br>Fundos: Soline, confrontando com<br>Lado Direito: 300m, confrontandi<br>Lado Esquerido: 30,00m, confront<br>Arna Total: 150,00m <sup>2</sup><br>Proprietário:A         | Rus JF-15;<br>ser 16 Lote 32;<br>ser 16 Lote 32;<br>ser 16 Lote 32;<br>Ser 16 Lote 32;<br>Ser 16 Lote |   |

5- Selecionar em **ASSINAR** ou carregar mais documentos para assinar em conjunto.

Obs.: Só assina uma página de cada arquivo por vez. Arquivos em pdf com mais de uma página devem estar em arquivos separadas caso tenha necessidade de assinar todas as páginas.

| Image: Construction       Image: Construction         Image: Construction       Image: Construction         Image: Construction       Image: Construction <th></th> <th></th> <th></th> <th></th>                                                                                                    |                                                                     |                                                                                                    |                                                                                                    |            |
|----------------------------------------------------------------------------------------------------|---------------------------------------------------------------------|----------------------------------------------------------------------------------------------------|----------------------------------------------------------------------------------------------------|------------|
| Voltar  Voltar  Perdal de assinatura  Perdal de assinatura  Perdal |                                                                     | Andre Sangerte - 30.40mg, somitar<br>Tado Sangerte - 30.00mg, or<br>RTTACAC A APO'S DESID<br>LOTE 0<br>Transe - 5.00mg, call manufact<br>Transe - 5.00mg, call manufact<br>Labi Dirace - 20.00mg, call<br>Labi Dirace - 20.00mg, call<br>La | pode carregar até cinco documentos<br>na-los tedos de uma vez!<br>-deseja tazer?<br>Carregar outro documento<br>Assinar<br>Fechar<br>Area da assinatura<br>caledon ang ado assondore uma |            |
|                                                                                                    | Voltar<br>Govubr Portal<br>Services<br>Escotha o provedor de assini | de assinatura<br>contra ogra de asconnetos<br>stura:                                                                                                    | Samath, Alv. 👼 Lee                                                                                                    | Assimation |

## 6- Arquivo APROVADO, basta BAIXAR.

| (1)                                                        | 2                                                                      | 3                         |
|------------------------------------------------------------|------------------------------------------------------------------------|---------------------------|
| Escolher arquivo                                           |                                                                        | Balxar arquivo            |
| ATENÇÃO: Salve este(s) arquivo(s) em fo                    | mato digital, pois esta é a única versão do documento em que estão reg | gistradas as assinaturas. |
| 1 Verifique as assinaturas em verificadorit                | govbr                                                                  |                           |
| 2. O arquivo não ficará gravado na base de                 | dados.                                                                 |                           |
| <ol> <li>Para mais informações, acesse a página</li> </ol> | da assinatura eletrônica                                               |                           |
| DESDOBRO - ALEXANDRE pdf                                   |                                                                        | ( 🔺 )                     |
|                                                            |                                                                        | (Retornar ao Início       |